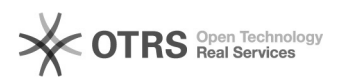

## Como emitir Declaração de Vínculo

03/05/2024 13:39:58

|                                                                                                    |                                                           |                     | Imprimir artigo da FAQ                       |
|----------------------------------------------------------------------------------------------------|-----------------------------------------------------------|---------------------|----------------------------------------------|
| Categoria:                                                                                                    | SIG e outros sistemas da UFRR - CSI::SIGAA                | Última atualização: | Qua 29 Jul 14:46:31 2020 (America/Boa_Vista) |
| Estado:                                                                                                    | público (todos)                                           |                     |                                              |
| Idioma:                                                                                                    | pt_BR                                                     |                     |                                              |
|                                                                                                    |                                                           |                     |                                              |
| Sintoma (público)                                                                                              |                                                           |                     |                                              |
| Erro na emissão de declaração de vínculo                                                                       |                                                           |                     |                                              |
|                                                                                                    |                                                           |                     |                                              |
| Problema (público)                                                                                             |                                                           |                     |                                              |
| Não emissão de declaração de vínculo                                                                           |                                                           |                     |                                              |
|                                                                                                    |                                                           |                     |                                              |
| Solução (público)                                                                                              |                                                           |                     |                                              |
| REQUISITOS:<br>- Possuir vínculo ativo com<br>declaração.                                                      | a Instituição no momento da emissão da                    |                     |                                              |
| PASSOS:<br>- Logar no SIGAA;<br>- Ir na aba Ensino;<br>- Clicar em "Emitir Declara<br>- Um arquivo chamado "de | ção de Vínculo";<br>claracao_MATRÍCULA.pdf" será baixado. |                     |                                              |